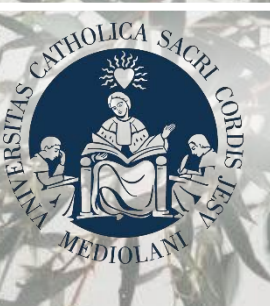

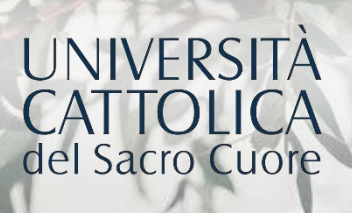

# TUTORIAL STUDENTI PORTALE LAUREE

# ISTITUTO SUPERIORE DI SCIENZE RELIGIOSE

#### INDICE

Accesso al Portale – pag. 3

La procedura – pag. 4

Argomento della prova finale – pag. 5 Solo per iscritti alla Licenza

Pagamento contributo di laurea – pag. 8

Presentazione domanda di laurea - pag. 9

Invio modulo temi per Tesario – pag. 13 Solo per iscritti al Baccalaureato

Invio prova finale – pag. 14

Ultimi adempimenti – pag. 15

Revoca domanda di laurea – pag. 16

# ACCESSO AL PORTALE

L'accesso al Portale Lauree si effettua dalla pagina personale <u>lcatt</u>. Entra nella sezione «Segreteria Online», poi clicca su «Prova Finale». Nel box relativo alla Domanda di laurea clicca su «Presenta l'argomento di tesi/la domanda di laurea».

|                                                                                                    | 3X English I Italiano                                                                              |
|----------------------------------------------------------------------------------------------------|----------------------------------------------------------------------------------------------------|
| II Prova Finale Contributi e Agevolazioni                                                                           | Home Page Ear at Profitt Segreteria Online Con                                                     |
| IL TUO PUNTEGGIO DI LAUREA<br>Media non ancora disponibile                                                          | Presenta l'argomento della tesi / la domanda di laurea<br>Consulta qui le scadenze amministrative. |
| INVIO PROVA FINALE                                                                                                  | CONVOCAZIONE ALLA PROVA FINALE                                                                     |
| Questa funzione è riservata agli studenti che hanno già presentato la domanda di laurea.<br>Clicca qui per accedere | Consulta le informazioni utili per la tua prova finale                                             |

# LA PROCEDURA

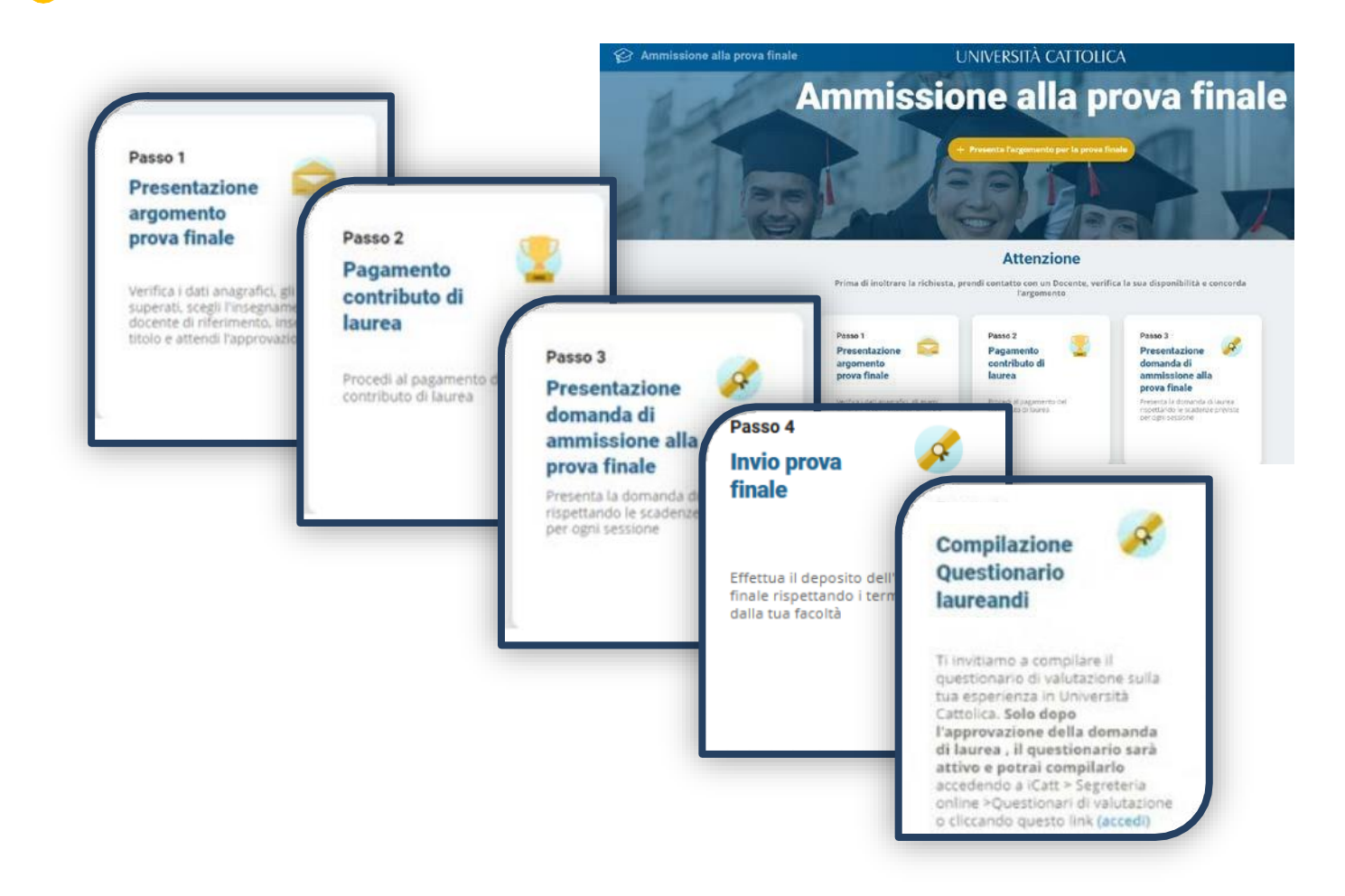

# LA PROCEDURA

La procedura si articola in tre o quattro passi sulla base del corso di studi di iscrizione: **Baccalaureato** 1. Pagamento del contributo di laurea;

- 2. Presentazione della domanda di ammissione alla prova finale;
- 3. Invio prova finale.

#### Licenza

- 1. Presentazione argomento della prova finale;
- 2. Pagamento del contributo di laurea;
- 3. Presentazione della domanda di ammissione alla prova finale;
- 4. Invio prova finale.

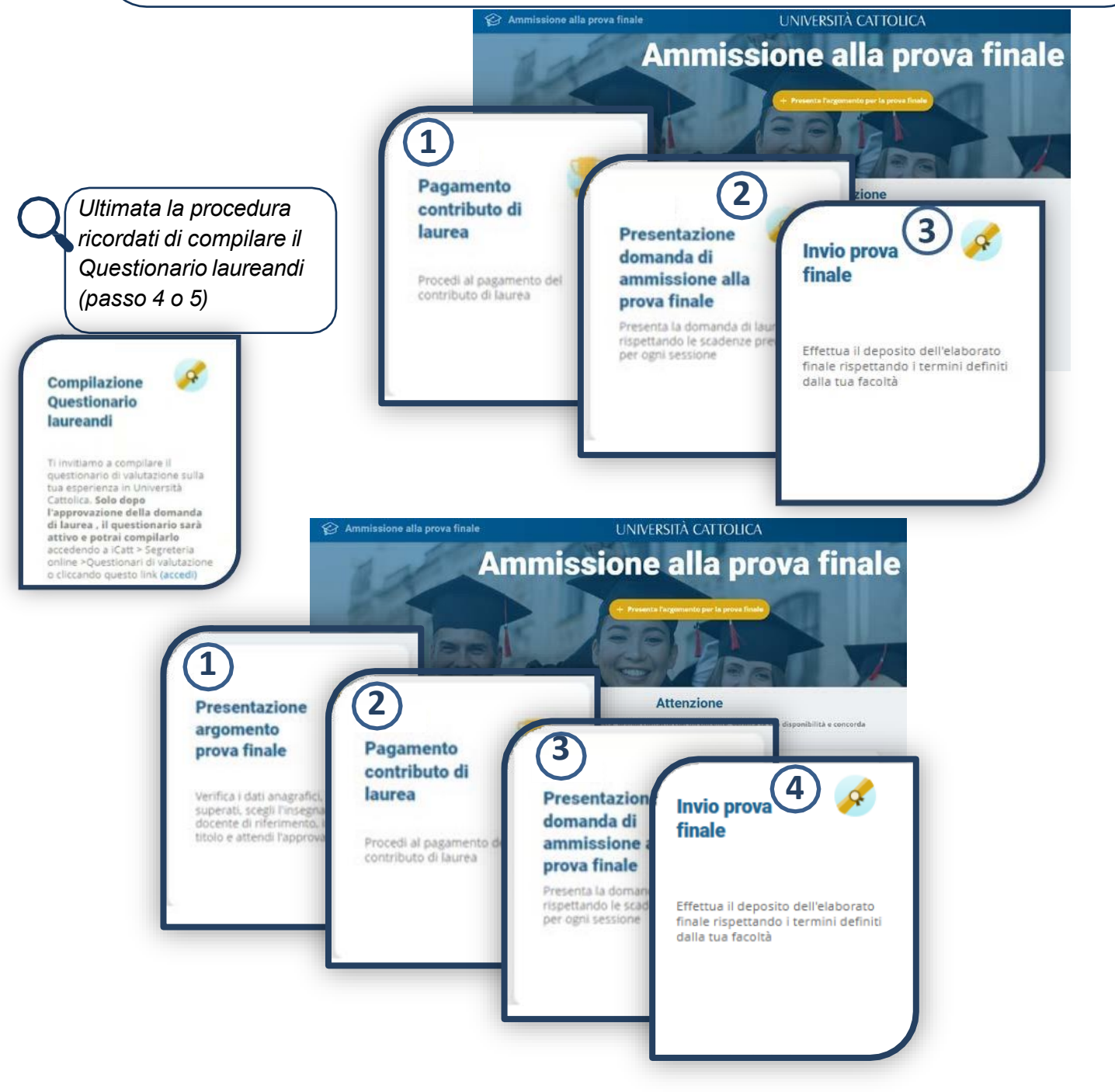

#### ARGOMENTO DELLA PROVA FINALE SOLO per iscritti alla LICENZA

Prima di inoltrare l'argomento per la prova finale devi **controllare le scadenze** di presentazione, **prendere contatto con un docente**, verificarne la disponibilità e **concordare un argomento.** 

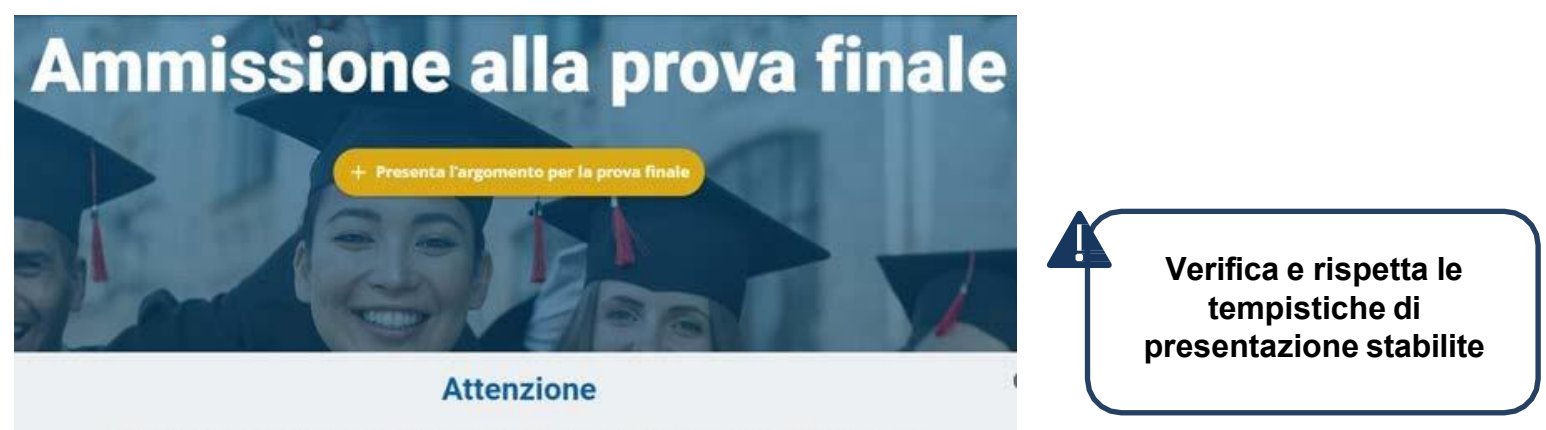

Prima di inoltrare la richiesta, prendi contatto con un Docente, verifica la sua disponibilità e concorda l'argomento

| <ul> <li>1. Scelta argomer finale</li> <li>Verifica i dati anagrafici: variazioni contatta il Polo</li> </ul>                     | n <b>to prova</b><br>in caso di err<br>o Studenti | rori o          | Dati Ane<br>Nome<br>Cognom<br>Nato a<br>Milano | nagrafici G<br>Iserito a<br>Secondo anno di corso<br>ne Anno accidenco Corso di Isurea<br>2023/2024 Management<br>o |    |
|----------------------------------------------------------------------------------------------------|---------------------------------------------------|-----------------|------------------------------------------------|----------------------------------------------------------------------------------------------------|----|
| Esami superati<br>Esame<br>Advanced Excel - CER571<br>Attivita' Inerenti International Career Card - +NA000<br>Esami da sostenere | Data<br>14/07/2023<br>24/08/2023                  | <b>CFU</b><br>4 | Voto<br>Approvato<br>Approvato                 | Compare il riepilogo degli esami sostenuti,<br>di quelli da sostenere e degli eventuali<br>esami soprannumerari.    | (2 |
| Esame<br>Business Lab: introductory Course - CEH280                                                                               |                                                   |                 | CFU<br>4                                       |                                                                                                    | -  |
| Seleziona l'insegnamento relatore.                                                                                                | o e il docente                                    | e               | Insegna                                        | amento e docente                                                                                                    | J  |

#### ARGOMENTO DELLA PROVA FINALE SOLO per iscritti alla LICENZA

Scegli l'argomento della prova finale tra gli insegnamenti inseriti nel piano studi, dopo aver concordato il titolo con il docente di riferimento

| isegnamento e docente                         |                                                                                   |
|-----------------------------------------------|-----------------------------------------------------------------------------------|
| Per scegliere un insegnament<br>Polo studenti | o che non è nel tuo piano degli studi, se la tua Facoltà lo consente, contatta il |
|                                               |                                                                                   |

È presente anche il bottone «Espandi ricerca» che permette di selezionare l'argomento desiderato tra gli insegnamenti presenti nel piano studi del baccalaureato (se conseguito presso l'Istituto Superiore di Scienze Religiose di Brescia).

| segnamen               | to e relatore                                                            |                                                              |
|------------------------|--------------------------------------------------------------------------|--------------------------------------------------------------|
| B E' possit<br>RICERCA | oile ricercare nel tuo piano stud<br>A in un portafoglio di altri insegn | i oppure, utilizzando il bottone ESPANDI<br>namenti/docenti. |
|                        | Insegnamento                                                             | Relatore                                                     |
|                        | Cerca                                                                    | Cerca                                                        |
| CEF635                 | HR MANAGEMENT                                                            | COGNOME NOME DOCENTE LM                                      |
| CEH280                 | BUSINESS LAB:<br>INTRODUCTORY COURSE                                     | COGNOME NOME DOCENTE LM                                      |
| CEF635                 | HR MANAGEMENT                                                            | COGNOME NOME DOCENTE LM                                      |
|                        | 1 - 1                                                                    | 0 di 30 < 1 2 3 >                                            |
|                        |                                                                          | Chie                                                         |

#### **ARGOMENTO DELLA PROVA FINALE** SOLO per iscritti alla LICENZA

#### 1. Scelta argomento prova finale

maluscola.

tedesca)

00

Aa

Nello scrivere il titolo è importante attenersi rigorosamente ai criteri indicati di seguito, al fine di poter riportare i dati nella 🔸 6 forma più corretta negli atti ufficiali (verbale di laurea, certificazioni accademiche, Annuario dell'universita) Il titolo non deve essere preceduto né Tutti gli altri caratteri del titolo devono seguito da doppi apici ("), caporali (=): può essere minuscoli

Iniziare con qualsiasi carattere e se inizia con una lettera questa deve essere

esclusivamente per la lettera iniziale del

titolo (e di ogni eventuale nuovo periodo

che riprendesse dopo il punto) nonché per i nomi propri e conformemente alle

regole delle ilngue straniere eventualmente utilizzate (ad. es. lingua

Non inserire il punto (.) a fine titolo Il carattere maluscolo va utilizzato

abc

Nel digitare il titolo nelle righe disponibili del video, non bisogna mal andare a capo e, cioè, occorre immaginare di avere a

disposizione un'unica riga ininterrotta

Leggi attentamente le avvertenze, scegli l'argomento della prova finale, inoltra al docente per l'approvazione e attendi l'esito.

| Argomento-titolo prova finale | Noté docente |  |
|-------------------------------|--------------|--|
|                               |              |  |
|                               |              |  |

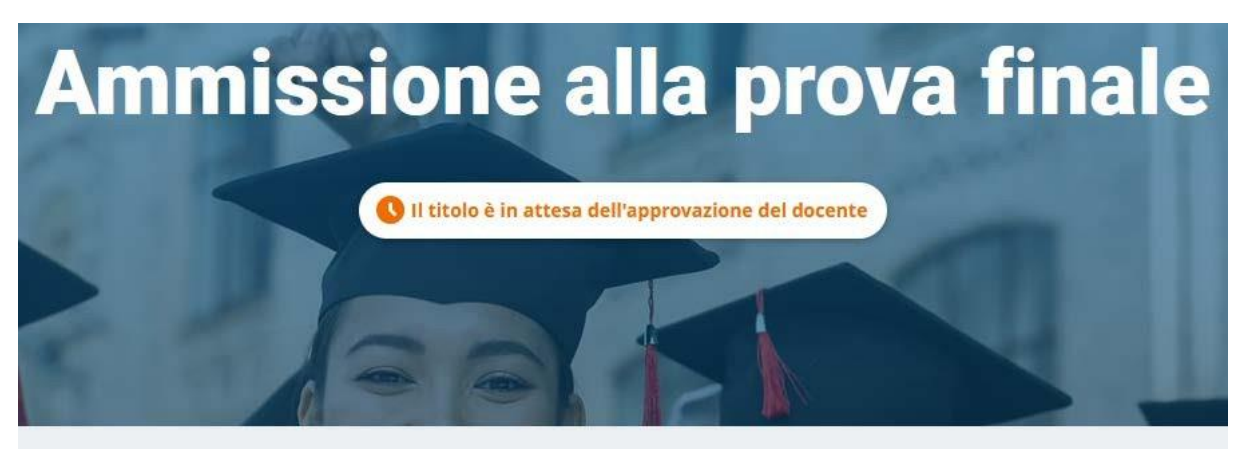

Il titolo è stato inviato al docente per approvazione Riceverai una email di approvazione o rifiuto

Per verificare lo stato della tua richiesta devi rientrare nella procedura

# PAGAMENTO CONTRIBUTO DI LAUREA

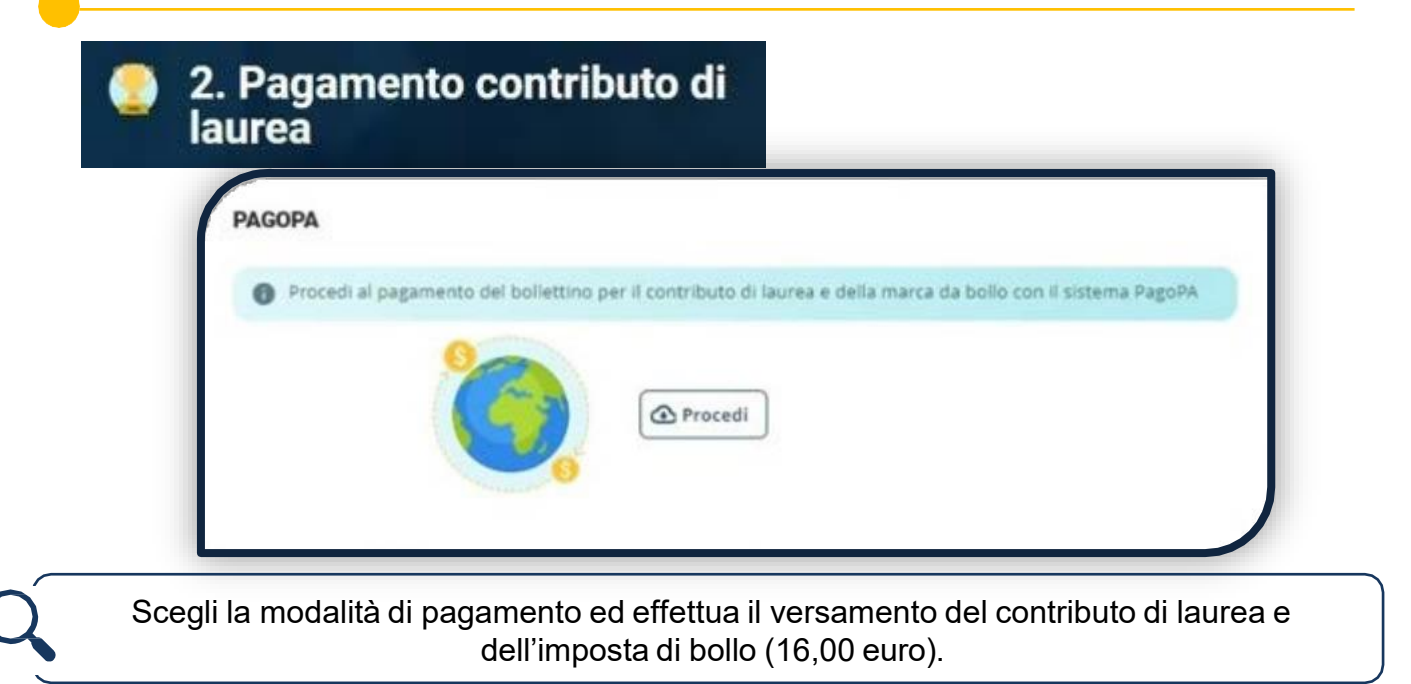

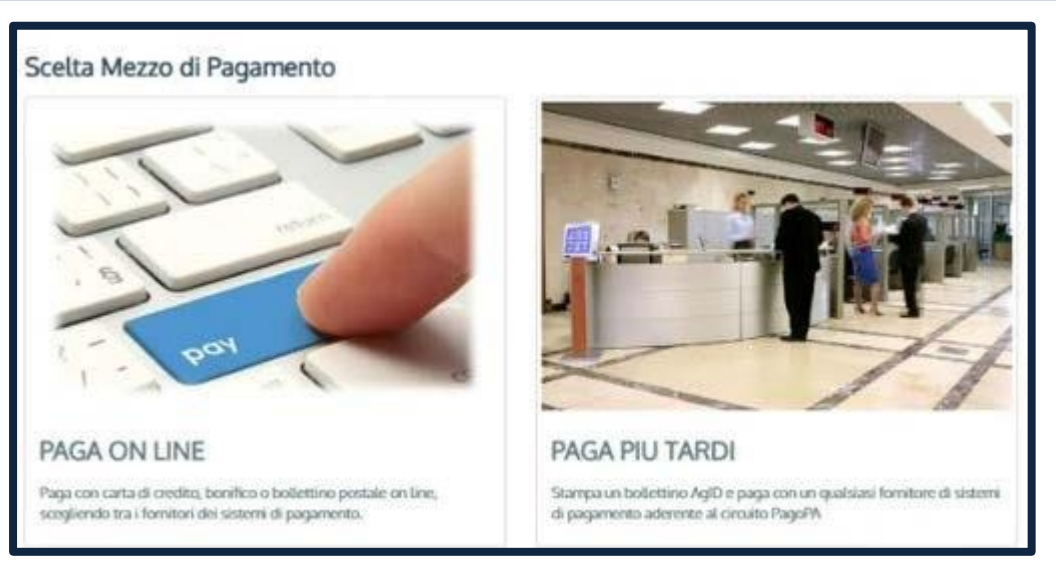

Se non effettui il pagamento non potrai inoltrare la domanda di laurea. Per poter modificare il titolo dell'elaborato finale devi prima effettuare il pagamento.

| Pagamento contributo di                          | PAGOPA                              |   |
|--------------------------------------------------|-------------------------------------|---|
| laurea                                           | • Il paramente à andate a hune fine |   |
| Procedi al pagamento del<br>contributo di laurea |                                     |   |
| Vedi                                             |                                     | 1 |
|                                                  |                                     |   |

| 9                                                                                                    |  |
|----------------------------------------------------------------------------------------------------|--|
| PRESENTAZIONE DOMANDA DI LAUREA                                                                                                    |  |
| 3. Presentazione domanda di<br>ammissione alla prova finale                                                                                                    |  |
| Uverifica i dati anagrafici: in caso di errori o variazioni contatta il Polo Studenti                                                                                                    |  |
| Dati Anagrafici     O       Nome     Scrito a<br>Secondo anno di corso       Cogrome     Anno accedemico<br>2023/2024       Corso di laures<br>Management                                                                                                    |  |
| Verifica l'indirizzo di spedizione della<br>pergamena                                                                                                    |  |
| Indirizzo di spedizione         Indicaci l'indirizzo al quale inviare la pergamena di laurea.         Indicaci l'indirizzo al quale inviare la pergamena di laurea.         Indicaci l'indirizzo al quale inviarea.         Indicaci l'indirizzo al quale inviarea.         Indicaci l'indirizzo al quale inviarea.         Indicaci l'indirizzo al quale inviarea.         Indicaci l'indirizzo al quale |  |
| Titolo definitivo prova finale       Note docente         Note docente                                                                                                    |  |
| Attenzione! Ultimi adempimenti<br>adempimenti e clicca su<br>«Prosegui per accettazione» Attenzione! Ultimi adempimenti<br>di diverse tipologie. Le citazione di atesi anche parzialmente copiati, tradotti o parafrasati sono parimenti<br>di dicare come tali e corredate dalla fonte utilizzata. Il plagio e la contraffazione di opere altrui rappresentano<br>violazioni del diritto d'autore e comportano conseguenze, in termini di responsabilità personale di chi ne sia stato a<br>sua volta autore.                                                                                                    |  |

### PRESENTAZIONE DOMANDA DI LAUREA

#### Solo per iscritti alla LICENZA

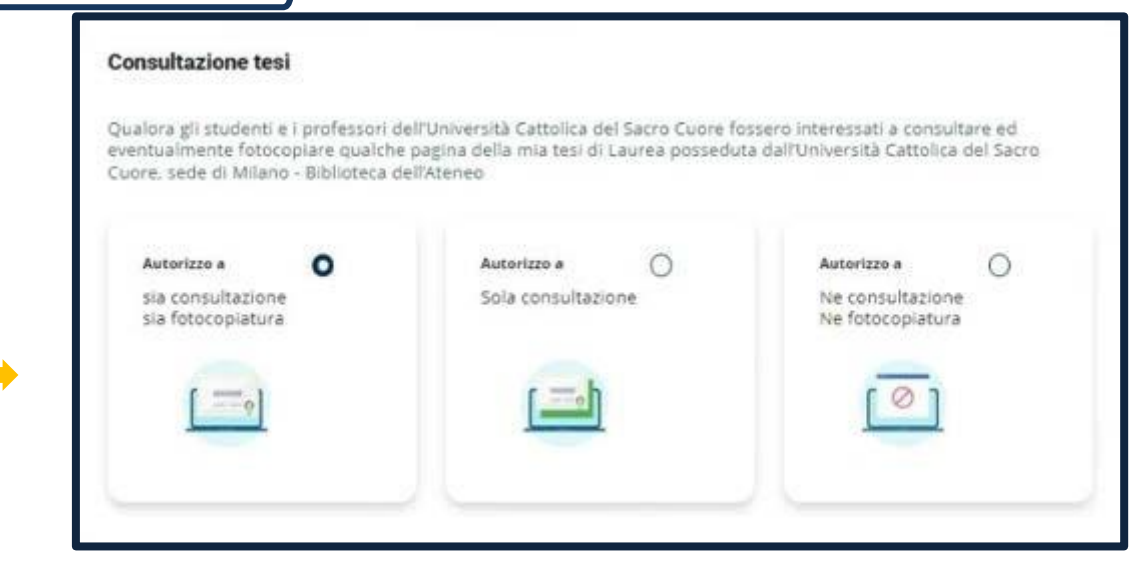

Inoltra al Docente per l'approvazione e attendi l'esito:

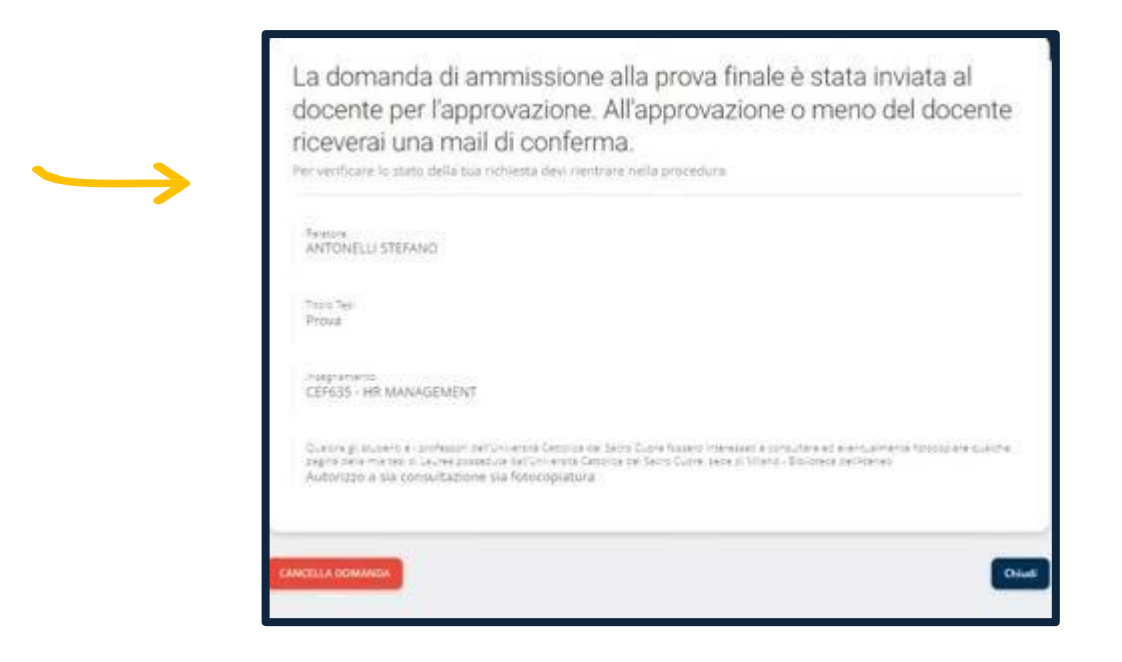

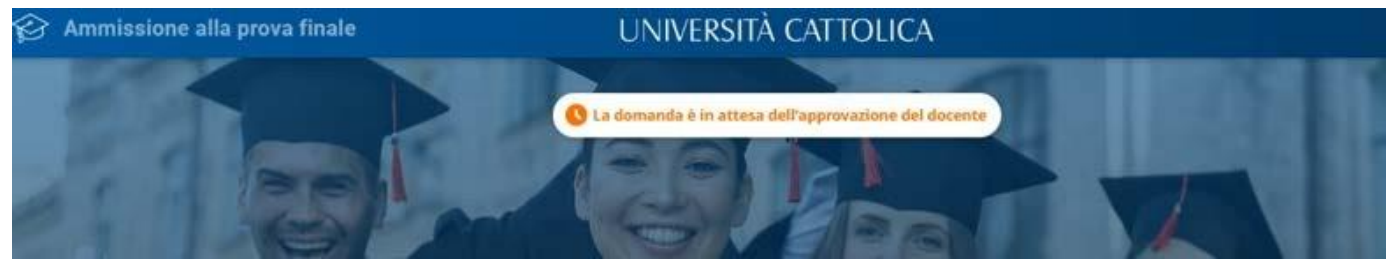

# PRESENTAZIONE DOMANDA DI LAUREA

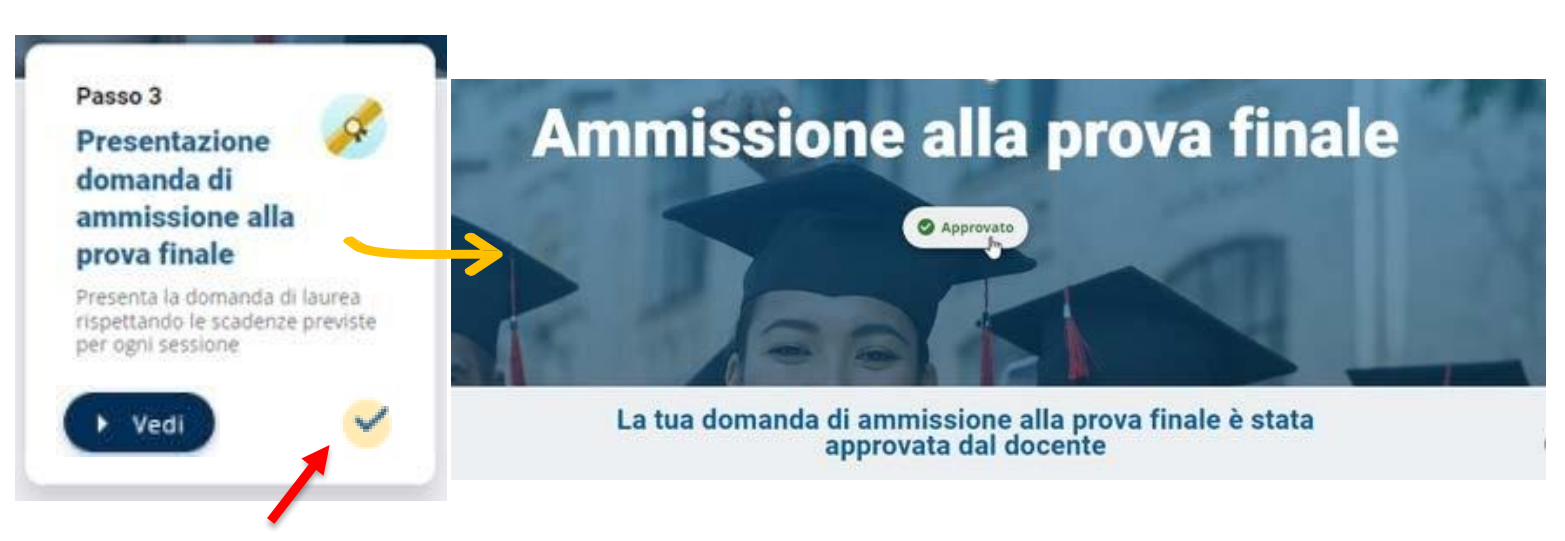

Quando il docente approva la domanda di laurea ti viene inviata anche una notifica via mail di conferma sulla tua casella @icatt.it. Da questo momento la domanda di laurea non potrà più essere cancellata in autonomia. Per la cancellazione rivolgiti al Polo Studenti.

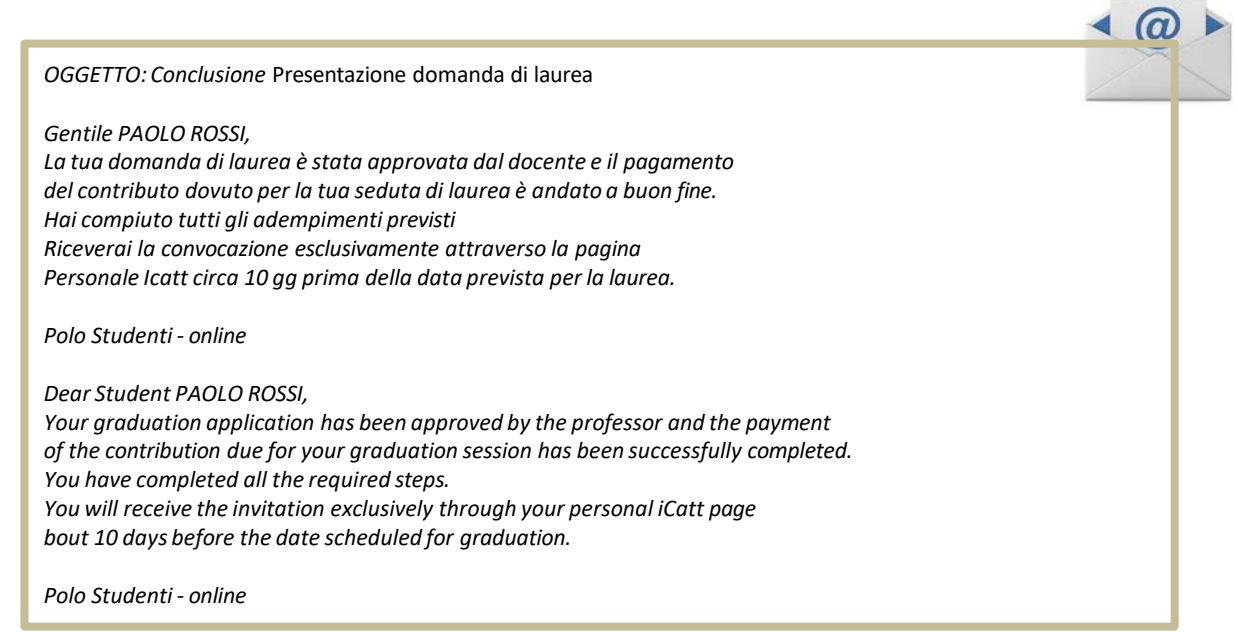

Attendi la convocazione che ti verrà notificata tramite <u>lcatt</u> circa 10 gg prima della data prevista per la laurea. Verifica in lcatt il tuo punteggio di laurea.

| Carriera  | Piano di Studi          | Prova Finale          | Contributi e Agevolazioni                            |
|-----------|-------------------------|-----------------------|------------------------------------------------------|
| IL TUO P  | PUNTEGGIO DI LAURE      | A                     |                                                      |
| Il tuo pi | unteggio di laurea è:   | 97.61/110             |                                                      |
| Media d   | di partenza calcolata a | alla data odierna in  | base agli esami attualmente registrati in carriera.  |
| Il calcol | o è stato effettuato s  | econdo i criteri deli | berati dalla struttura didattica competente al netto |
| della va  | lutazione attribuibile  | alla prova finale.    |                                                      |
|           |                         |                       |                                                      |

#### PRESENTAZIONE DOMANDA DI LAUREA Processo bloccato

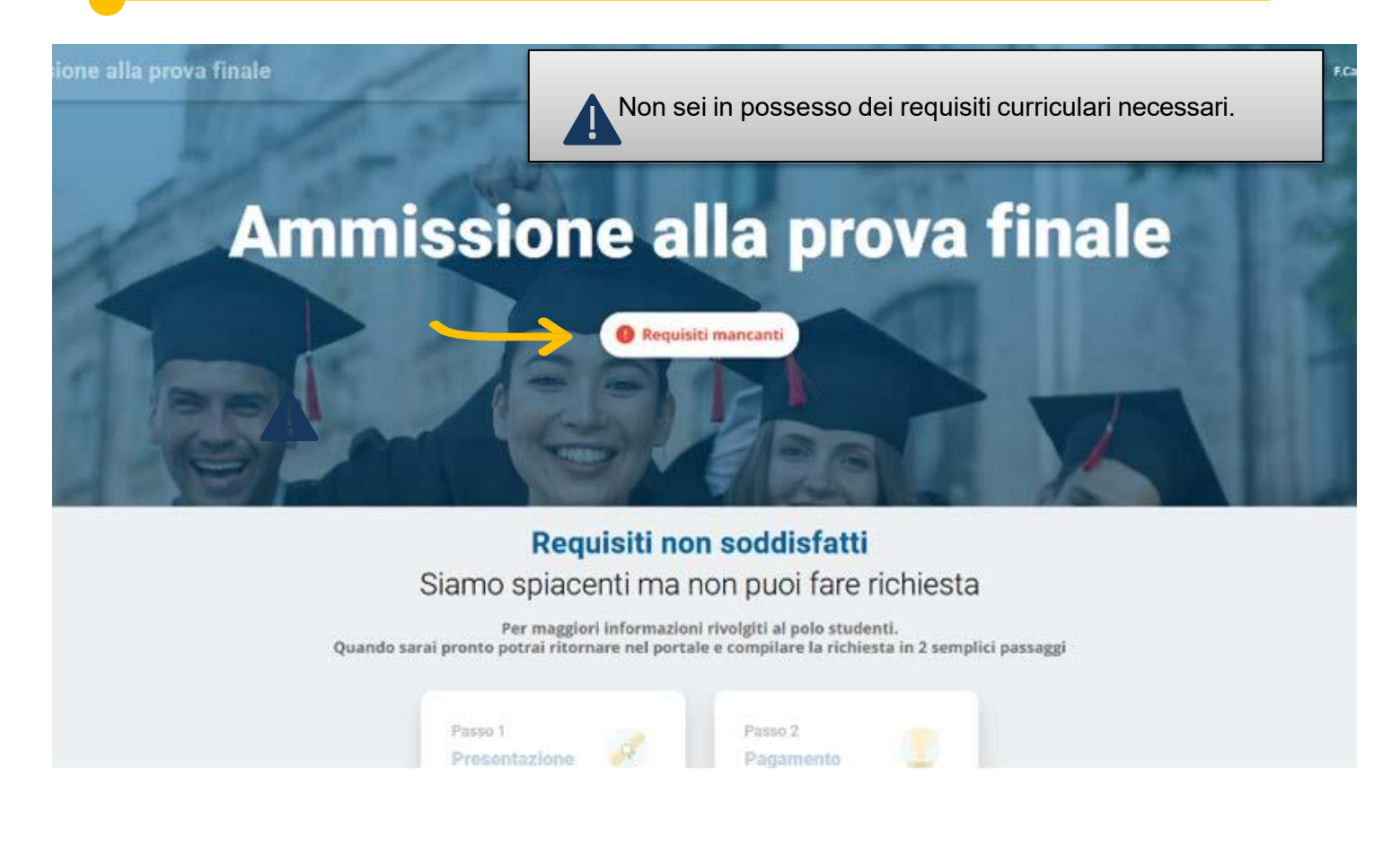

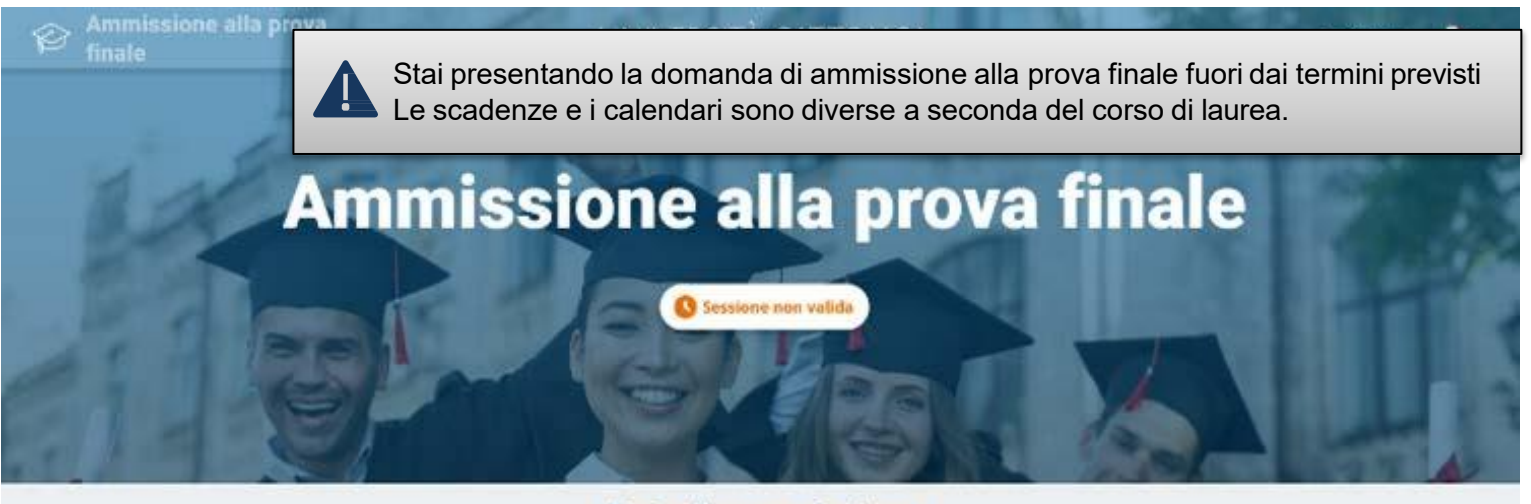

Data di presentazione Ci sei quasi, attendi ancora un po'

Per conoscere i requisiti e le scadenze consulta la sezione Prova finale per il conseguimento dei gradi accademici del sito web dedicato all'<u>Istituto Superiore di Scienze Religiose</u>,

#### **INVIO MODULO TEMI PER TESARIO SOLO per iscritti al BACCALAUREATO**

Ottenuta l'approvazione alla domanda di laurea, accedi al sito web, sezione Prova finale per il conseguimento dei gradi accademici e scarica il modulo Scelta temi Tesario

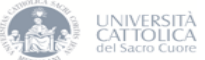

| SCELTA TEMI TESARIO PER IL CONSEGUIMENTO DEL<br>BACCALAUREATO IN SCIENZE RELIGIOSE                                   |
|----------------------------------------------------------------------------------------------------|
| INDICAZIONE DEI TEMI SCELTI PER IL SOSTENIMENTO DELL'ESAME CONCLUSIVO<br>SINTETICO IN FORMA ORALE SUAPPOSITO TESARIO |
| Matricola                                                                                                    |
| Lo studente / la studentessa                                                                                         |
|                                                                                                    |
| in riferimento ai temi in vigore per il corrente anno accademico ed in relazione alle aree<br>fondamentaliprescritte |
| COMUNICA                                                                                                    |
| di avere compiuto la seguente soelta:                                                                                |

| AREA BIBLICA             | Tema N° |
|--------------------------|---------|
| AREA SISTEMATICA         | Tema Nº |
| AREA MORALE              | Tema Nº |
| AREA FILOSOFICA          | Tema N° |
| AREA DELLE SCIENZE UMANE | Tema Nº |

Compilalo e invialo al Polo Studenti utilizzando il form Richiesta informazioni presente su lcatt

2

| i riferisce a*  |                                           | N |
|-----------------|-------------------------------------------|---|
|                 | CORSI ONLINE BLACKBOARD                   |   |
| ategoria*       | CONTRIBUTI STUDENTI                       |   |
|                 | GESTIONE CARRIERA E SERVIZI DI SEGRETERIA |   |
|                 | LEZIONI, ESAMI E PROVA FINALE             |   |
| ggetto*         | ORIENTAMENTO E TUTORATO                   |   |
|                 | SERVIZI BIBLIOTECARI                      |   |
| etto?           | SERVIZI EDUCATT                           |   |
| 2310            | SERVIZIO LINGUISTICO D'ATENEO             |   |
|                 | STAGE E PLACEMENT                         |   |
|                 | SUPPORTO TECNICO                          |   |
|                 | AMMISSIONI E ISCRIZIONI                   |   |
|                 |                                           |   |
|                 | L                                         |   |
| Canal Ela Maria | Els selesionets                           |   |

La procedura per l'ammissione alla prova finale NON è conclusa fino a che non è stato espletato anche questo step

## **INVIO PROVA FINALE**

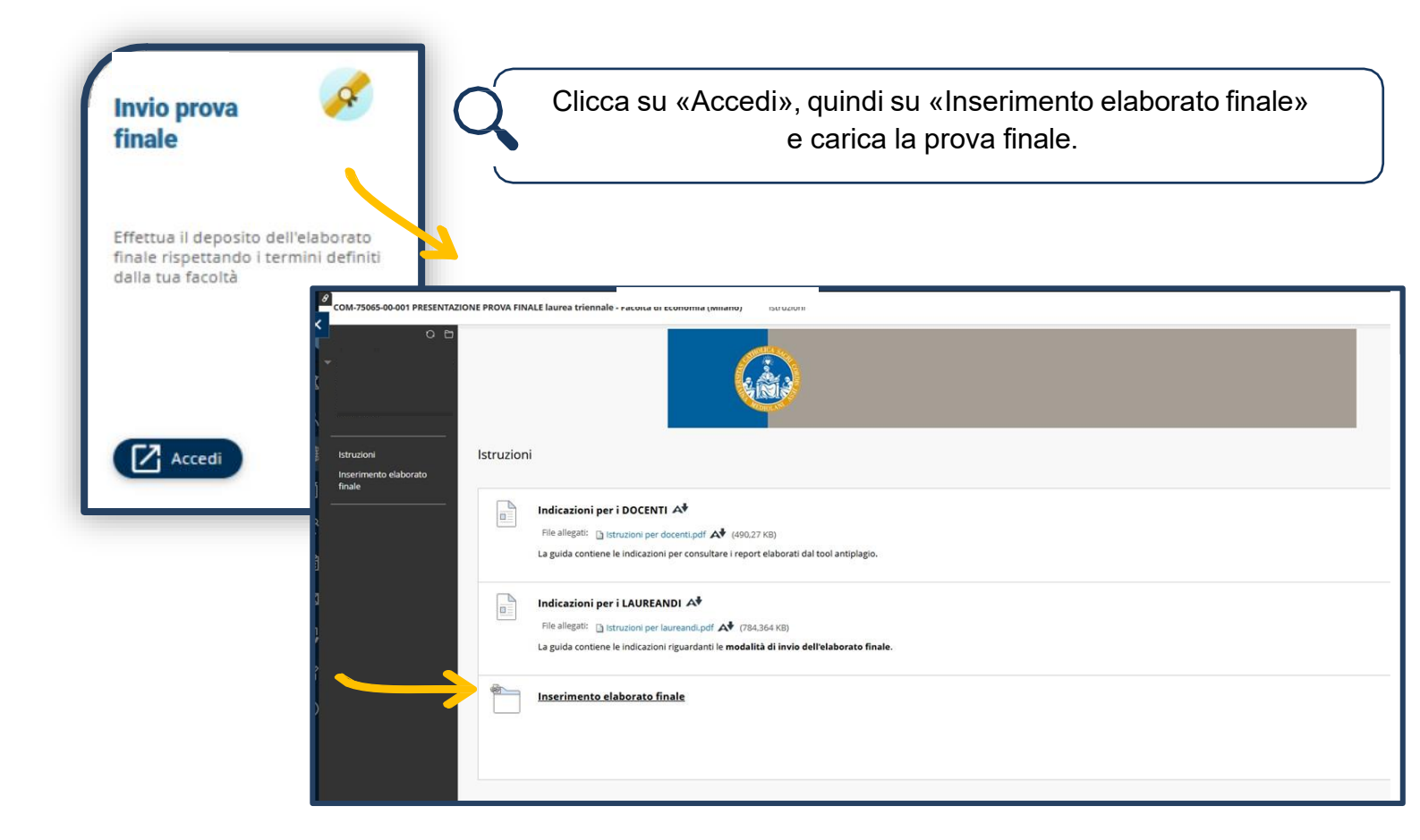

#### **ULTIMI ADEMPIMENTI**

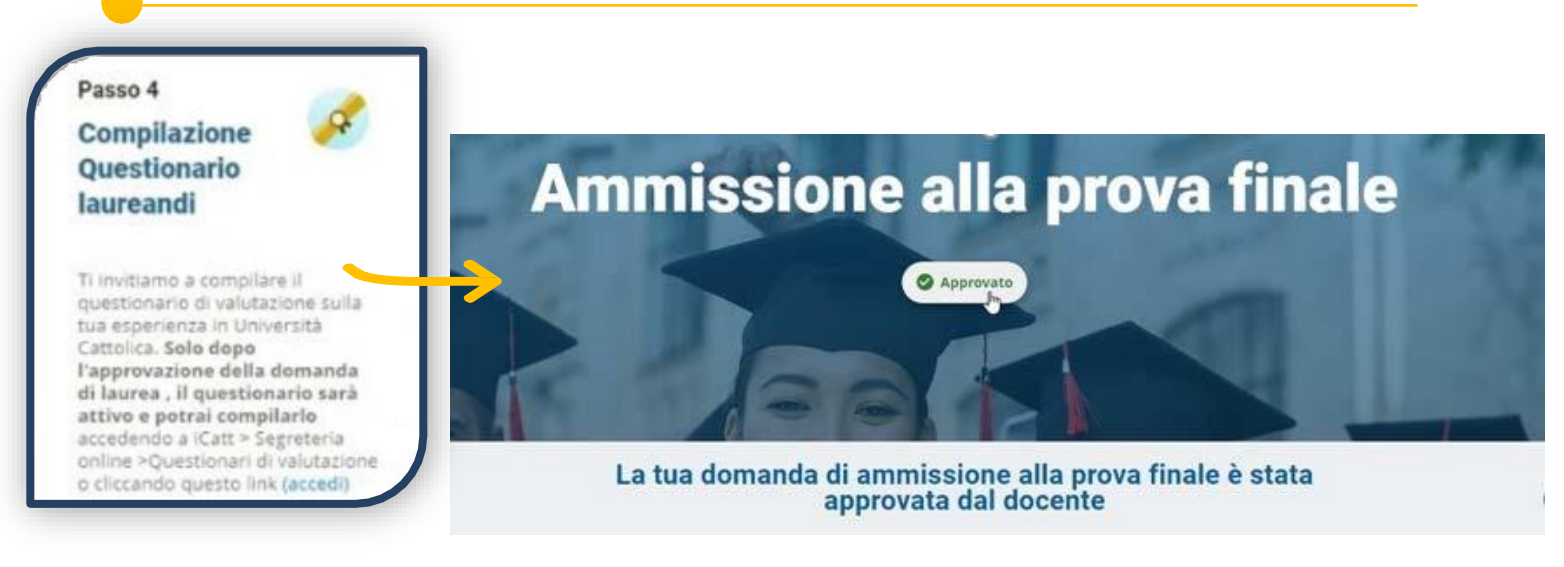

Una volta che la domanda di ammissione alla prova finale è stata approvata dal docente, puoi compilare il questionario di valutazione sulla tua esperienza in Università Cattolica. Accedi, dunque, ad <u>Icatt</u>, nella sezione «Segreteria online» e infine su «Questionari di valutazione».

# CONTATTI E ASSISTENZA

In caso di problemi prendi contatto con il Polo Studenti utilizzando il form di richiesta informazioni presente sulla tua pagina Icatt:

| Si riferisce a*  |                                           |  |
|------------------|-------------------------------------------|--|
|                  | CORSI ONLINE BLACKBOARD                   |  |
| Categoria*       | CONTRIBUTI STUDENTI                       |  |
|                  | GESTIONE CARRIERA E SERVIZI DI SEGRETERIA |  |
| Occetto          | LEZIONI, ESAMI E PROVA FINALE             |  |
| Oggetto-         | ORIENTAMENTO E TUTORATO                   |  |
|                  | SERVIZI BIBLIOTECARI                      |  |
| Testo*           | SERVIZI EDUCATT                           |  |
|                  | SERVIZIO LINGUISTICO D'ATENEO             |  |
|                  | STAGE E PLACEMENT                         |  |
|                  | SUPPORTO TECNICO                          |  |
|                  | AMMISSIONI E ISCRIZIONI                   |  |
|                  |                                           |  |
|                  |                                           |  |
| Scenii file Nerr | tua file relazionato                      |  |

# **REVOCA DOMANDA DI LAUREA**

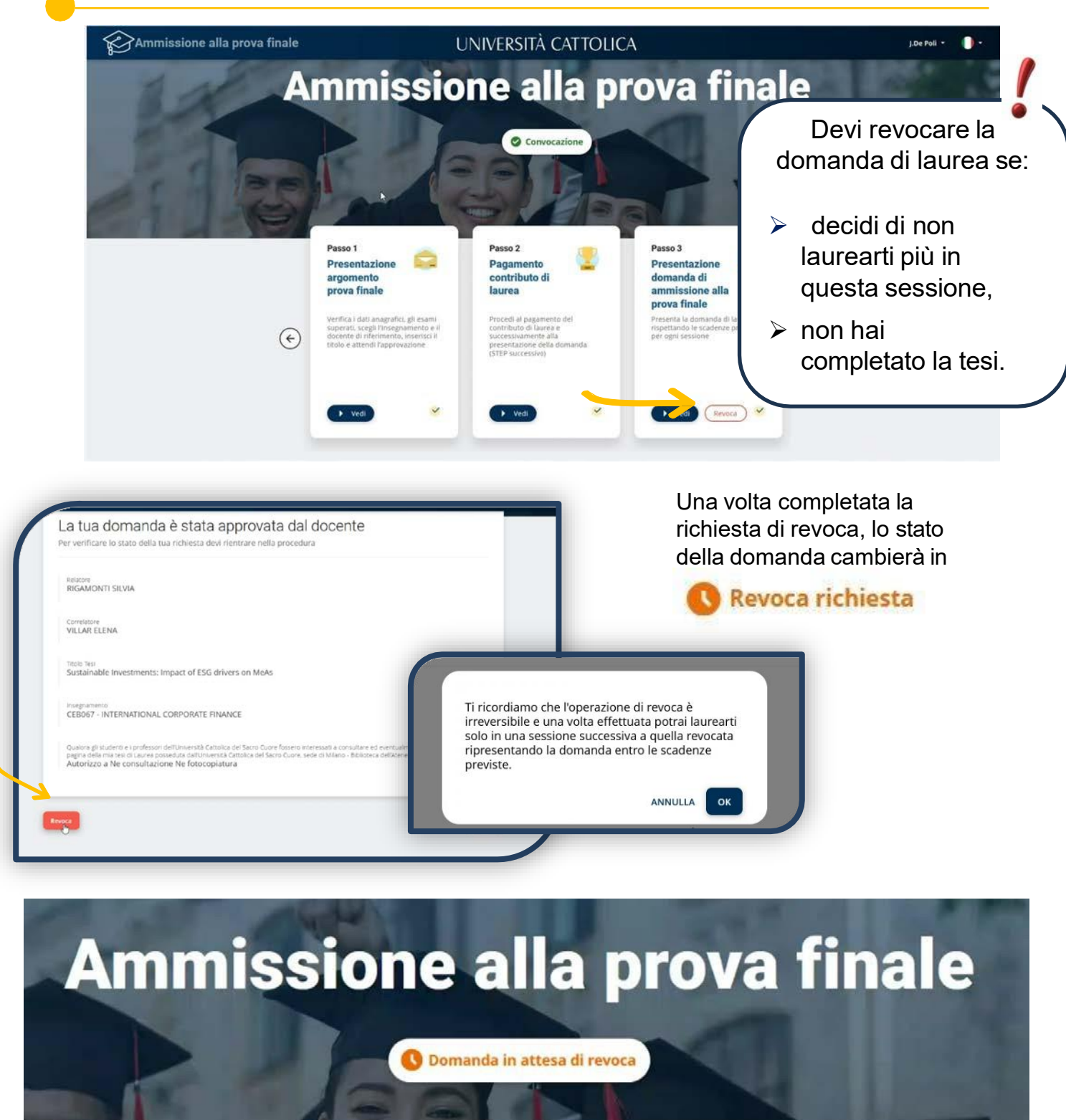

La presa in carico della richiesta e la conferma dell'avvenuta revoca viene notificata su lcatt